## **Mobility Print** Installation for

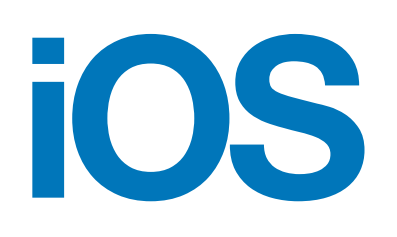

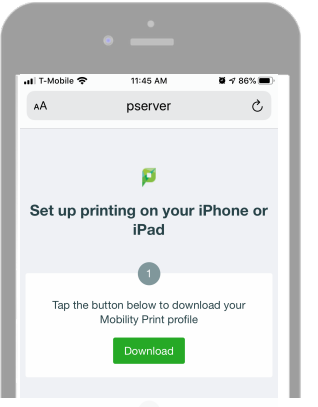

- 1. Use Safari on on your iPhone or iPad to go to mobilityprint.messiah. edu and click the green download button. You must use Safari for the download to work.)
- How to use Mobility Print on your iPhone or iPad.

After installing the Mobility Print profile, you can print from any app by choosing either the Share or the Ellipsis icons.

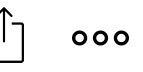

This also works from the OneDrive app without opening the app that the file was created with.

| ati T-M   | lobile 奈           | 9:04 AM | 9:04 AM 🖉 🕂 86% 🔳 |   |  |
|-----------|--------------------|---------|-------------------|---|--|
| <         |                    |         | 000               | Û |  |
| $\bowtie$ | Move to            | Folder  |                   |   |  |
| 2)        | Move to Other      |         |                   |   |  |
| 0         | Move to Spam       |         |                   |   |  |
| Ø         | Schedu             | le      |                   |   |  |
| ÷         | Print Conversation |         |                   |   |  |
| s.        | Mark U             | nread   |                   |   |  |
| $\square$ | Flag               |         |                   |   |  |

1. After choosing the ellipsis icon, choose Print from the choices offered. Example: Outlook for iOS

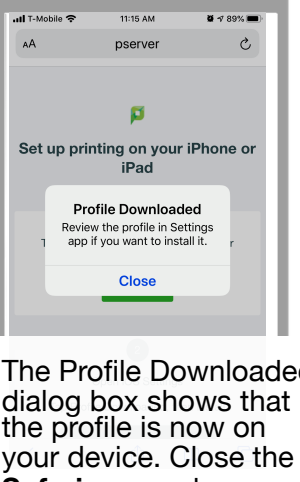

The Profile Downloaded dialog box shows that the profile is now on your device. Close the Safari app and open Settings.

.1 T-Mobile 😪

Cancel

Printer

1 Copy

Range

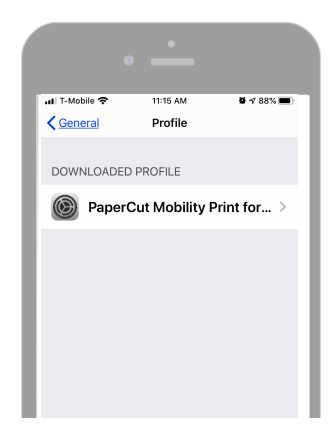

3 Choose General, then Profile. You should see that the PaperCut Mobility Printer Profile is loaded and ready to install.

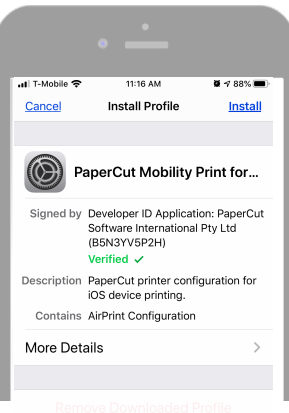

4. Choose **Install** to apply the profile. Then enter your device's passcode and select install again.

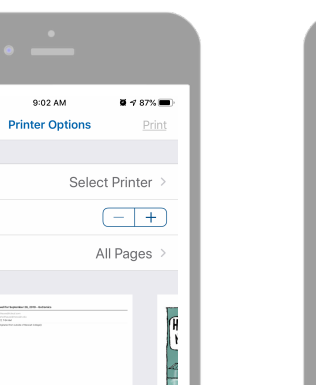

The Printer Options 2. page is where you select our network printers, as well as choose the number of copies and range of pages shown.

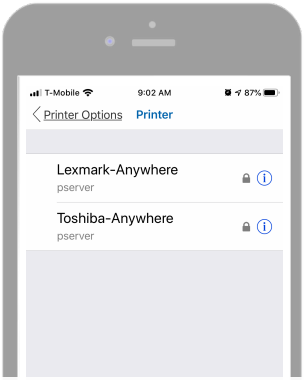

Choose either the 3. Lexmark - Anywhere or the Toshiba - Anywhere from the list.

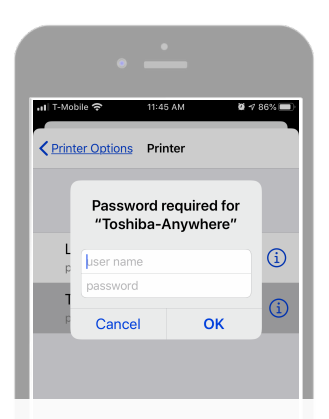

4. Enter your Messiah username (without @messiah.edu) and your password to connect to the printer.